# Ohjeita hakemuksen tekemiseen Lupapisteessä

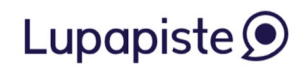

Hakemus jätetään sivulla <u>www.lupapiste.fi.</u> Palvelu on ilmainen ja avoinna vuorokauden ympäri. Voit tehdä hakemuksesi silloin, kun se sinulle parhaiten sopii. Hakemus myös allekirjoitetaan Lupapisteessä.

# 1 Rekisteröityminen

1.1 Aloita rekisteröitymällä, jos sinulla ei vielä ole käyttäjätiliä.

| Injaddu                         |                             |
|---------------------------------|-----------------------------|
| äyttäjätunnus (sähköpostiosoite | 3)                          |
| Kirjoita käyttäjätunnuksesi     |                             |
| KIRJAUD                         | U SÄHKÖPOSTIOSOITTEELLA >   |
|                                 | tai tunnistaudu             |
| KIRJAUDU                        | SUOMI.FI-TUNNISTAUTUMISELLA |
|                                 |                             |

 1.2 Noudata rekisteröitymisen ohjeita ja tunnistaudu esimerkiksi pankkitunnuksillasi.

#### TERVETULOA LUPAPISTEEN KÄYTTÄJÄKSI!

Lupapiste on sähköinen lupapalvelu, jossa kansalaiset, yritykset ja yhteisöt voivat hakea rakennetun ympäristön lupia ja hoitaa kaikki lupakäsittelyyn ja hankkeisiin liittyvät asiat viranomaisten ja muiden luvan osapuolten kanssa - yhden ja saman palvelun sisällä.

#### Rekisteröityminen palveluun

Koska Lupapisteessä käsitellään luottamuksellisia ja luvanvaraisia tietoja, rekisteröitäessä tiliä Lupapisteeseen henkilöllisyys täytyy varmistaa henkilökohtaisilla verkkopankkitunnuksilla tai mobiilivarmenteella. Yrityksen verkkopankkitunnuksilla rekisteröityminen ei onnistu.

#### REKISTERÖI HENKILÖKOHTAINEN KÄYTTÄJÄTILI LUPAPISTEESEEN

Oletko aloittamassa omaa rakentamiseen liittyvää projektia? Lupapisteen kautta voit hakea lupia tai kysyä neuvoa kuntasi viranomaisilta.

Aloita tunnistautumalla

1.3 Täytä vaadittavat tiedot ja rekisteröidy.

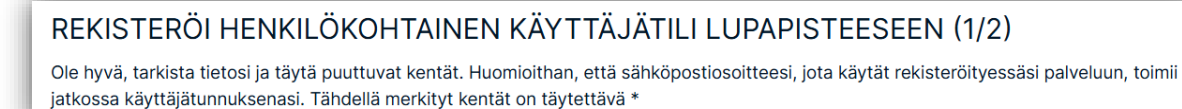

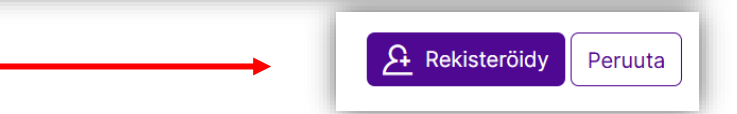

 1.4 Noudata annettuja ohjeita. Sähköpostiisi lähetetään vahvistuslinkki. Klikkaamalla sitä kirjaudut Lupapisteeseen.

## REKISTERÖI HENKILÖKOHTAINEN KÄYTTÄJÄTILI LUPAPISTEESEEN (2/2)

Vahvistuslinkki on lähetetty sähköpostiisi: kalle.testare@gmail.com

# 2 Avaa hakemus

2.1 Helpoin tapa on käyttää kiinteistörekisteritunnusta, mutta voit käyttää myös kiinteistön osoitetta.

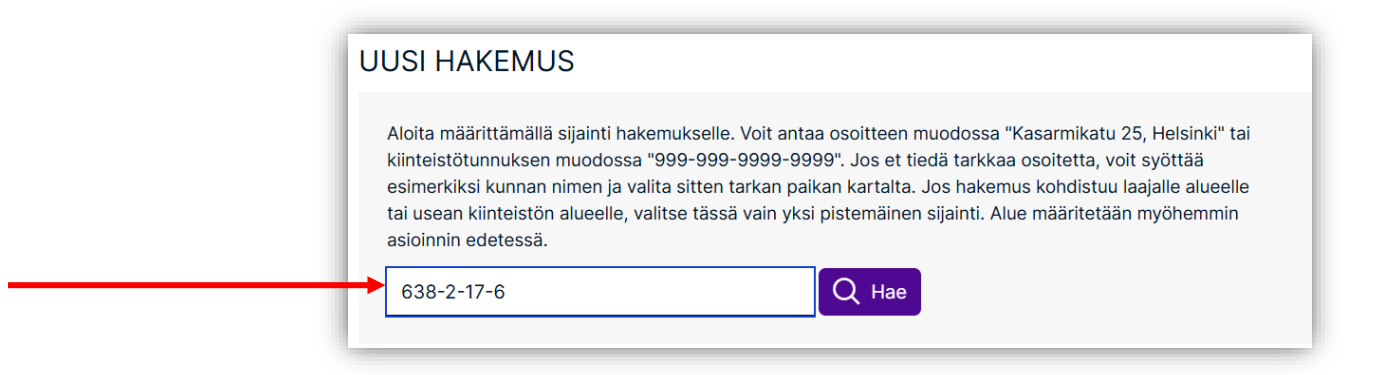

2.2 Seuraavaksi tarkistat, että rakennuspaikka on oikein. Nyt voit siirtää kohteen oikealle kiinteistölle tai oikeaan paikkaan kiinteistöllä.

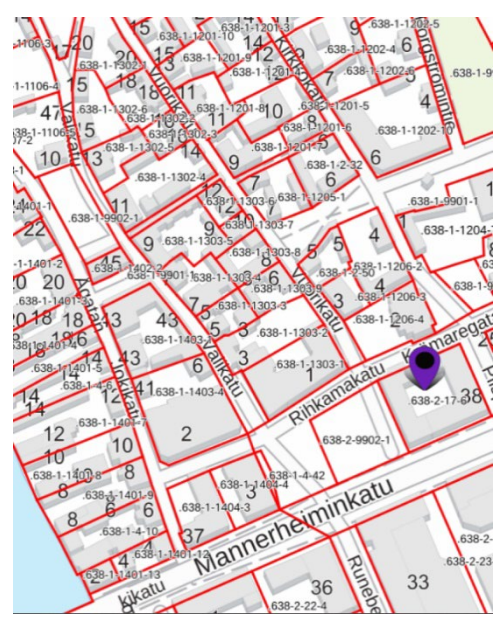

| Osoitehaku ei ole kaikissa               |  |
|------------------------------------------|--|
| tilanteissa tarkka. Tarkista, että       |  |
| valittu sijainti on oikealla             |  |
| kiinteistöllä. Tarvittaessa vaihda       |  |
| sijainti kartalta <b>klikkaamalla</b> ja |  |
| korjaa oikea osoite alla olevaan         |  |
| kenttään. Kun olet tarkistanut           |  |
| tiedot, paina "Jatka".                   |  |
|                                          |  |
| Kiinteistötunnus:                        |  |
| 638-2-17-6                               |  |
| Osoite:                                  |  |
| Rihkamatori 1                            |  |
| Kunta: Porvoo                            |  |
|                                          |  |

Tee hakemus

Jatka

🕀 Kysy neuvoa

2.3 Jos olet hakemassa poikkeamislupaa, valitse ensin "Poikkeamisen hakeminen"

| Imoituksenvarainen. Pääset toimenpiteen valinnan jälkeen tekemään joko lupahakemuk | sen tai kysymään viranomaiselta neuvoa. |
|------------------------------------------------------------------------------------|-----------------------------------------|
| Valitse toimenpide:                                                                |                                         |
| Rakentaminen, purkaminen tai maisemaan vaikuttava toimenpide                       |                                         |
| Poikkeamisen hakeminen                                                             |                                         |
| Ympäristöön vaikuttava toiminta                                                    |                                         |
| Yleiset alueet (Sijoittamissopimus, katulupa, alueiden käyttö)                     |                                         |

ja seuraavalla sivulla valitse "Tee hakemus".

# 2.4 Jos olet hakemassa erillistä sijoittamislupaa, valitse ensin "Rakentaminen, purkaminen tai maisemaan vaikuttava toimenpide"

### MITÄ ASIASI KOSKEE?

Määritä oheisten vaihtoehtojen avulla, mistä on kyse. Annettujen lisätietojen avulla palvelu kertoo onko asiasi luvan- tai ilmoituksenvarainen. Pääset toimenpiteen valinnan jälkeen tekemään joko lupahakemuksen tai kysymään viranomaiselta neuvoa.

| Valitse toimenpide:                                            |   |  |  |  |
|----------------------------------------------------------------|---|--|--|--|
| Rakentaminen, purkaminen tai maisemaan vaikuttava toimenpide   | > |  |  |  |
| Poikkeamisen hakeminen                                         | > |  |  |  |
| Ympäristöön vaikuttava toiminta                                | > |  |  |  |
| Yleiset alueet (Sijoittamissopimus, katulupa, alueiden käyttö) | > |  |  |  |

#### Valitse seuraavalla sivulla "Rakennuksen sijoittaminen"

### MITÄ ASIASI KOSKEE?

Määritä oheisten vaihtoehtojen avulla, mistä on kyse. Annettujen lisätietojen avulla palvelu kertoo onko asiasi luvan- tai ilmoituksenvarainen. Pääset toimenpiteen valinnan jälkeen tekemään joko lupahakemuksen tai kysymään viranomaiselta neuvoa.

| Rakentaminen, purkaminen tai maisemaan vaikuttava toimenpide                                  |   |
|-----------------------------------------------------------------------------------------------|---|
| Uuden rakennuksen rakentaminen                                                                | > |
| Rakennuksen laajentaminen (kerrosala, kokonaisala ja/tai tilavuus kasvaa)                     | > |
| Rakennuksen korjaaminen ja/tai muuttaminen (käyttötarkoitus, julkisivut, remontit yms.)       | > |
| Rakennelman rakentaminen (vaja, katosrakennelma, aita, mainoslaite, jätevesijärjestelmä yms.) | > |
| Rakennuksen purkaminen                                                                        | > |
| Maisemaan tai asuinympäristöön vaikuttava toimenpide                                          | > |
| Erityistä toimintaa varten rakennettava alue                                                  | > |
| Rakennuksen sijoittaminen                                                                     | > |
| Rakennustyön aikaiset muutostoimenpiteet ja jatkoajan hakeminen                               | > |

#### Viimeisellä sivulla kuvataan sijoittamislupaa tarkemmin. Valitse "Tee hakemus".

Rakentaminen, purkaminen tai maisemaan vaikuttava toimenpide / Rakennuksen sijoittaminen

#### Valittu toimenpide: Sijoittamislupa

Sijoittamislupaa voidaan hakea erikseen rakennukselle, rakennelmalle tai erityistä toimintaa varten rakennettavalle alueelle kuten aurinkopaneeli- tai maalämpökentälle.

Sijoittamislupaa varten sinun tulee esittää tiedot rakennettavan rakennuksen tai rakennelman massasta ja julkisivusta sekä sijoittumisesta rakennuspaikalle, ajoyhteyden järjestämisestä sekä alueille, joilla on tai on tarkoitus toteuttaa kunnallistekniikkaa, tieto, mistä kohti rakennuksen on tarkoitus siihen liittyä.

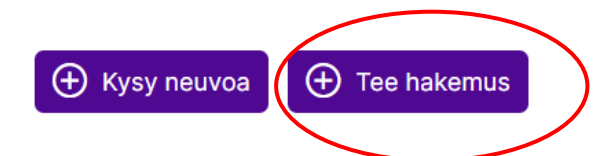

# 3 Täytä hakemus

Nyt hankkeelle on avattu hakemus. Täytä tämän jälkeen eri osioissa olevat tiedot. Voit vapaasti liikkua eri osien välillä.

| Valitse osio        |             |            |                   |      |                     |   |           |   |                 |
|---------------------|-------------|------------|-------------------|------|---------------------|---|-----------|---|-----------------|
| Hankkeen kuvaus (4) | / Osapuolet | / Suunnite | elmat ja liitteet | / Ha | kemuksen jättäminen | 1 | Lausunnot | 1 | Käsittelytiedot |

#### 3.1 Hankeen kuvaus

Tässä kohdassa kuvaillaan itse rakentamishanketta. Täytä kaikki kohdat mahdollisimman tarkasti.

| Hankkeen kuvaus (4) / Osapuolet / Suunnitelmat ja liitteet / Hakemuksen jättäminen / Lausunnot / |
|--------------------------------------------------------------------------------------------------|
| HANKKEEN KUVAUS                                                                                  |
| 🛨 Luo tehtävä                                                                                    |

#### 3.2 Osapuolet

Tähän kohtaan merkitään hakijat. On tärkeää merkitä kaikki kiinteistön omistajat valtuutetuiksi. Tärkeää on myös, että he hyväksyvät kutsun hakemukseen, joka heille on lähetetty ja että he rekisteröityvät Lupapisteeseen. Jos tämä ei ole mahdollista, voidaan hakemukseen liittää valtakirja (katso kohta 3.5). Myös suunnittelijat voidaan merkitä hakemuksen osapuoliksi.

| Hankkeen kuvaus (4) / Osapuolet / Suunnitelmat ja liitteet / Hakemuksen jättäminen / Lausunnot / Käsittelytiedot |
|----------------------------------------------------------------------------------------------------|
| OSAPUOLET <sup>⑦</sup>                                                                                           |
| € Luo tehtävä                                                                                                    |

#### 3.3 <u>Suunnitelmat ja liitteet</u>

Tähän kohtaan laitetaan tarvittavat liitteet. Viranomainen liittää lainhuutotodistuksen, kiinteistörekisteriotteen ja kiinteistörekisterikartan. Hakija lisää muut tarvittavat liitteet, kuten esimerkiksi asemapiirros, naapurien kuuleminen ja erilaisia selvityksiä esimerkiksi omistusoikeudesta.

| Hankkeen kuvaus (4) / Osapuolet / Suunnitelmat ja liitteet / Hakemuksen jättäminen / Lausunnot / Käsittelytiedot                       | t |
|----------------------------------------------------------------------------------------------------|---|
| SUUNNITELMAT JA LIITTEET                                                                                                    |   |
| 🕀 Luo tehtävä                                                                                                    |   |
| Pyydä liite     Lisää liite: Pudota tiedosto(t) tähän tai valitse tiedostot omalta koneeltasi. Voit lisätä useita tiedostoja kerralla. |   |

### 3.4 <u>"Raahaa ja pudota"</u>

Tiedostot (pdf-muodossa) voidaan liittää raahaamalla hiirellä ja päästämällä irti, kun pdf-kuvake tulee näkyviin.

| Hankkeen kuvaus | (4) / Osapuolet / Suunnitelmat ja liitteet / Hakemuksen jättäminen / Lausunnot / Käsittelytiede                                    |
|-----------------|----------------------------------------------------------------------------------------------------|
| SUUNNITEL       | MAT JA LIITTEET                                                                                                    |
| Pyydä liite     | Lisää liite: Pudota tiedosto(t) tähän vi valitse t     PDF ai a koneelta. Voit lisätä useita tiedostoja     kerralla.     + Kopioi |

### 3.5 <u>Valitse oikea liitetyyppi</u>

|                         | SUUNNITELMAT J                              | A LIITTEET <sup>⑦</sup>                                                                                                |               |                       |   |  |
|-------------------------|---------------------------------------------|----------------------------------------------------------------------------------------------------|---------------|-----------------------|---|--|
|                         | 1 Lisää liite: Pudota tiedo                 | Lisää liite: Pudota tiedosto(t) tähän tai valitse tiedostot omalta koneeltasi. Voit lisätä useita tiedostoja kerralla. |               |                       |   |  |
| Klikkaa nuolta,         | 1 tiedosto lisätty. Tä                      | 1 tiedosto lisätty. Täytä vielä alle tiedoston metatiedot ja paina Valmis-painiketta.                                  |               |                       |   |  |
| valintaikkuna<br>aukeaa | Тууррі*                                     | Sisältö*                                                                                                    | Piirrosnumero | Liittyy               |   |  |
|                         | Asemapiirros.pdf<br>PDF-dokumentti 162.2 kB |                                                                                                    |               |                       |   |  |
|                         |                                             |                                                                                                    |               | Yleisesti hakemukseen | ~ |  |
|                         | Valmis X Peruut                             | ta                                                                                                    |               |                       | _ |  |

|                  | SUUNNITELMAT J                              | A LIITTEET                                 |                                                       |   |
|------------------|---------------------------------------------|--------------------------------------------|-------------------------------------------------------|---|
|                  | <b>⊥ Lisää liite:</b> Pudota tiedo          | osto(t) tähän tai valitse tiedostot omalta | ı koneeltasi. Voit lisätä useita tiedostoja kerralla. | ] |
|                  | 1 tiedosto lisätty. Tä<br>🗸                 | ytä vielä alle tiedoston met<br>100%       | atiedot ja paina Valmis-painiketta.                   |   |
|                  | Тууррі*                                     | Sisältö*                                   | Piirrosnumero Liittyy                                 |   |
| (alitae          | Asemapiirros.pdf<br>PDF-dokumentti 162.2 kB |                                            |                                                       |   |
| valintaikkunasta | as                                          | ^                                          | Yleisesti hakemukseen                                 |   |
| asemapiirros     | Pääpiirustus                                |                                            |                                                       |   |
|                  | Asemapiirros<br>Selvitykset                 |                                            |                                                       |   |

|                         | SUUNNITELMAT JA LIITTEET       Image: Superior Constraints of the second second s |                |               |                           |
|-------------------------|----------------------------------------------------------------------------------------------------|----------------|---------------|---------------------------|
|                         |                                                                                                    |                |               |                           |
|                         |                                                                                                    |                |               |                           |
|                         | Тууррі*                                                                                                    | Sisältö*       | Piirrosnumero | Liittyy                   |
| <b>Muista</b> tallentaa | Asemapiirros.pdf<br>PDF-dokumentti 162.2 kB                                                                                                    |                |               |                           |
| likkaamalla             | Asemapiirros                                                                                                    | ✓ Asemapiirros |               | X Rakennushankkeen tiedot |
| Valmis".                | Valmis X Peruuta                                                                                                    | ]              |               |                           |

Tee samoin kaikille liitteille. Kun valitset oikean liitetyypin aukeavasta listasta, liitteet nimetään automaattisesti ja sijoitetaan oikeaan kohtaan hakemuksessa.

|                                                       | Lisää liite: Pudota tiedosto(t                                                                                                    | Lisää liite: Pudota tiedosto(t) tähän tai valitse tiedostot omalta koneeltasi. Voit lisätä useita tiedostoja kerralla. |                                                            |                                                                        |  |  |
|-------------------------------------------------------|----------------------------------------------------------------------------------------------------|----------------------------------------------------------------------------------------------------|------------------------------------------------------------|------------------------------------------------------------------------|--|--|
|                                                       | 1 tiedosto lisätty. Täytä                                                                                                    | vielä alle tiedoston metatiedot                                                                                        | ja paina Valmi                                             | s-painiketta.                                                          |  |  |
|                                                       | $\checkmark$                                                                                                    |                                                                                                    |                                                            |                                                                        |  |  |
|                                                       | Тууррі*                                                                                                    | Sisältö*                                                                                                    | Piirrosnumero                                              | Liittyy                                                                |  |  |
|                                                       | Naapurin kuuleminen.pdf<br>PDF-dokumentti 162.2 kB                                                                                          |                                                                                                    |                                                            |                                                                        |  |  |
|                                                       |                                                                                                    | ^                                                                                                    |                                                            | Yleisesti hakemukseen                                                  |  |  |
|                                                       | Hae liitetyyppiä                                                                                                    | Q                                                                                                    |                                                            |                                                                        |  |  |
|                                                       | Naapurin kuuleminen                                                                                                    |                                                                                                    |                                                            |                                                                        |  |  |
|                                                       | Naapurin huomautus                                                                                                    |                                                                                                    |                                                            |                                                                        |  |  |
|                                                       | SUUNNITELMAT JA LII                                                                                                    | TTEET ⑦                                                                                                    |                                                            |                                                                        |  |  |
|                                                       |                                                                                                    |                                                                                                    |                                                            |                                                                        |  |  |
|                                                       | Lisää liite: Pudota tiedosto(t)                                                                                                    | tähän tai valitse tiedostot omalta koneeltasi.                                                                         | Voit lisätä useita tie                                     | dostoja kerralla.                                                      |  |  |
|                                                       | Lisää liite: Pudota tiedosto(t)     tiedosto lisätty. Täytä v                                                                               | tähän tai valitse tiedostot omalta koneeltasi.<br>vielä alle tiedoston metatiedot j                                    | Voit lisätä useita tieo<br>a paina Valmis                  | dostoja kerralla.<br>s-painiketta.                                     |  |  |
|                                                       | ⊥ Lisää liite: Pudota tiedosto(t) 1 tiedosto lisätty. Täytä v ✓ Tyynpi*                                                                     | tähän tai valitse tiedostot omalta koneeltasi.<br>vielä alle tiedoston metatiedot j<br>100%<br>Sisältö*                | Voit lisätä useita tiev<br>a paina Valmis<br>Piirrosnumero | dostoja kerralla.<br>s-painiketta.                                     |  |  |
| 1UISTA!                                               | ⊥ Lisää liite: Pudota tiedosto(t) 1 tiedosto lisätty. Täytä v ✓ Tyyppi*                                                                     | tähän tai valitse tiedostot omalta koneeltasi.<br>vielä alle tiedoston metatiedot j<br>100%<br>Sisättö*                | Voit lisätä useita tied<br>a paina Valmis<br>Piirrosnumero | dostoja kerralla.<br>s-painiketta.<br>Liittyy                          |  |  |
| <b>1UISTA</b> !<br>allenna                            | Lisää liite: Pudota tiedosto(t)     Lisää liite: Pudota tiedosto(t)     Tyyppi*     Naapurin kuuleminen.pdf     PDF-dokumentti 162.2 kB     | tähän tai valitse tiedostot omalta koneeltasi.<br>vielä alle tiedoston metatiedot j<br>100%<br>Sisältö*                | Voit lisätä useita tied<br>a paina Valmis<br>Piirrosnumero | dostoja kerralla.<br>5-painiketta.<br>Liittyy                          |  |  |
| <b>//UISTA</b> !<br>allenna<br>likkaamalla<br>Valmis" | ⊥ Lisää liite: Pudota tiedosto(t) 1 tiedosto lisätty. Täytä v ✓ Tyyppi* Naapurin kuuleminen.pdf PDF-dokumentti 162.2 kB Naapurin kuuleminen | tähän tai valitse tiedostot omalta koneeltasi.<br>vielä alle tiedoston metatiedot j<br>100%<br>Sisältö*                | Voit lisätä useita tied<br>a paina Valmis<br>Piirrosnumero | dostoja kerralla.<br>5-painiketta.<br>Liittyy<br>Yleisesti hakemukseen |  |  |

|                     | 1 Lietä liiku Pudata tiodosta(l) tähäa tai valitaa tiodostat omalta kanasitaai. Vait lisätä vasita tiodostais karralla                                                                                                    |                                                                                                    |                                                                                                    |                                                          |  |  |
|---------------------|----------------------------------------------------------------------------------------------------|----------------------------------------------------------------------------------------------------|----------------------------------------------------------------------------------------------------|----------------------------------------------------------|--|--|
|                     |                                                                                                    | Lisää liite: Pudota tiedosto(t) tähän tai valitse tiedostot omalta koneeltasi. Voit lisätä useita tiedostoja kerralla.                                                                                                    |                                                                                                    |                                                          |  |  |
|                     | 1 tiedosto lisätty. Täytä vielä alle tiedoston metatiedot ja paina Valmis-painiketta.                                                                                                    |                                                                                                    |                                                                                                    |                                                          |  |  |
|                     | Tunnit                                                                                                    | Ciečikis                                                                                                    | Diimoonumoro Liittuu                                                                                                    |                                                          |  |  |
| NKKI! Kun kirjoitat | Yyppi                                                                                                    | SISAILO                                                                                                    | Phiroshumero Lintyy                                                                                                    |                                                          |  |  |
| men lövtvy se       | PDF-dokumentti 162.2 kB                                                                                                    |                                                                                                    |                                                                                                    |                                                          |  |  |
| peammin listalta.   |                                                                                                    | ^                                                                                                    | Yleises                                                                                                    | i hakemukseen                                            |  |  |
|                     |                                                                                                    | ×                                                                                                    |                                                                                                    |                                                          |  |  |
|                     | Hakija<br>Valtakiria                                                                                                    |                                                                                                    |                                                                                                    |                                                          |  |  |
|                     | Valtakiija                                                                                                    |                                                                                                    |                                                                                                    |                                                          |  |  |
|                     |                                                                                                    |                                                                                                    |                                                                                                    |                                                          |  |  |
|                     | SUUNNITELMAT JA                                                                                                    | LIITTEET                                                                                                    |                                                                                                    |                                                          |  |  |
|                     | Lisää liite: Pudota tiedost                                                                                                    | o(t) tähän tai valitse tiedostot omalta                                                                                                    | ı koneeltasi. Voit lisätä useita tiedostoja                                                                                                    | kerralla.                                                |  |  |
|                     | 1 tiedosto lisätty. Täyt                                                                                                    | ä vielä alle tiedoston met                                                                                                    | atiedot ja paina Valmis-pai                                                                                                    | niketta.                                                 |  |  |
|                     | <ul> <li>✓</li> </ul>                                                                                                    | 100%                                                                                                    | , , , ,                                                                                                    |                                                          |  |  |
|                     | Tyyppi*                                                                                                    | Sisältö*                                                                                                    | Piirrosnumero Liitty                                                                                                    | у                                                        |  |  |
|                     | Kauppakirja.pdf                                                                                                    |                                                                                                    |                                                                                                    |                                                          |  |  |
|                     | PDF-dokumentti 162.2 kB                                                                                                    |                                                                                                    |                                                                                                    |                                                          |  |  |
|                     |                                                                                                    |                                                                                                    |                                                                                                    |                                                          |  |  |
|                     |                                                                                                    | <u>^</u>                                                                                                    | Yleis                                                                                                    | sesti hakemukseen                                        |  |  |
|                     | todis<br>Pokonnusnoikan hollinta                                                                                                    | ^                                                                                                    | Yleis                                                                                                    | sesti hakemukseen                                        |  |  |
|                     | todis<br>Rakennuspaikan hallinta                                                                                                    | ^<br>                                                                                                    | Yleis                                                                                                    | sesti hakemukseen                                        |  |  |
|                     | todis         Rakennuspaikan hallinta         Todistus hallintaoikeudesta         Todistus erityisoikeuden kirja                                                                                                    | namis                                                                                                    | Yleis                                                                                                    | sesti hakemukseen                                        |  |  |
|                     | todis         Rakennuspaikan hallinta         Todistus hallintaoikeudesta         Todistus erityisoikeuden kirja                                                                                                    | namis                                                                                                    | Yleis                                                                                                    | sesti hakemukseen                                        |  |  |
|                     | todis Rakennuspaikan hallinta Todistus hallintaoikeudesta Todistus erityisoikeuden kirja SUUNNITEL MAT JA                                                                                                    |                                                                                                    | Yleis                                                                                                    | sesti hakemukseen                                        |  |  |
|                     | todis<br>Rakennuspaikan hallinta<br>Todistus hallintaoikeudesta<br>Todistus erityisoikeuden kirja<br>SUUNNITELMAT JA                                                                                                    | A LIITTEET <sup>(2)</sup>                                                                                                    | Yleis                                                                                                    | sesti hakemukseen                                        |  |  |
|                     | todis<br>Rakennuspaikan hallinta<br>Todistus hallintaoikeudesta<br>Todistus erityisoikeuden kirja<br>SUUNNITELMAT JA                                                                                                    | A LIITTEET ?                                                                                                    | Ita koneeltasi. Voit lisätä useita tiedost                                                                                                    | sesti hakemukseen                                        |  |  |
|                     | todis<br>Rakennuspaikan hallinta<br>Todistus hallintaoikeudesta<br>Todistus erityisoikeuden kirja<br>SUUNNITELMAT JA<br>1 Lisää liite: Pudota tiedo<br>1 tiedosto lisätty. Täy                                                                                                    | A LIITTEET (?)<br>sto(t) tähän tai valitse tiedostot oma                                                                                                    | Ita koneeltasi. Voit lisätä useita tiedost<br>etatiedot ja paina Valmis-p                                                                                                    | oja kerralla.<br>ainiketta.                              |  |  |
|                     | todis<br>Rakennuspaikan hallinta<br>Todistus hallintaoikeudesta<br>Todistus erityisoikeuden kirja<br>SUUNNITELMAT JA<br>1 Lisää liite: Pudota tiedoo<br>1 tiedosto lisätty. Täy                                                                                                    | A LIITTEET (2)<br>sto(t) tähän tai valitse tiedostot oma<br>rtä vielä alle tiedoston me<br>100%                                                                                                    | Ita koneeltasi. Voit lisätä useita tiedost                                                                                                    | oja kerralla.<br>ainiketta.                              |  |  |
|                     | todis         Rakennuspaikan hallinta         Todistus hallintaoikeudesta         Todistus erityisoikeuden kirja         SUUNNITELMAT JA         1         Lisää liite: Pudota tiedo:         1 tiedosto lisätty. Täy         Y         Tyyppi*                                                                                                    | A LIITTEET (?)<br>sto(t) tähän tai valitse tiedostot oma<br>rtä vielä alle tiedoston me<br>100%<br>Sisältö*                                                                                                    | Ita koneeltasi. Voit lisätä useita tiedost<br>etatiedot ja paina Valmis-p<br>Piirrosnumero Lii                                                                                    | oja kerralla.<br>ainiketta.                              |  |  |
|                     | todis<br>Rakennuspaikan hallinta<br>Todistus hallintaoikeudesta<br>Todistus erityisoikeuden kirja<br>SUUNNITELMAT JA<br>Lisää liite: Pudota tiedo<br>1 tiedosto lisätty. Täy<br>Tyyppi*<br>Kauppakirja.pdf<br>PDF-dokumentti 162.2 kB                                                                                                    | A LIITTEET (2)<br>sto(t) tähän tai valitse tiedostot oma<br>rtä vielä alle tiedoston me<br>100%<br>Sisältö*                                                                                                    | Ita koneeltasi. Voit lisätä useita tiedost<br>etatiedot ja paina Valmis-p<br>Piirrosnumero Lii                                                                                    | oja kerralla.<br>ainiketta.                              |  |  |
|                     | todis<br>Rakennuspaikan hallinta<br>Todistus hallintaoikeudesta<br>Todistus erityisoikeuden kirja<br>SUUNNITELMAT JA<br>1. Lisää liite: Pudota tiedo<br>1 tiedosto lisätty. Täy<br>Tyyppi*<br>Kauppakirja.pdf<br>PDF-dokumentti 162.2 kB<br>Todistus hallintaoikeudesta                                                                                                    | A LIITTEET (?)<br>sto(t) tähän tai valitse tiedostot oma<br>rtä vielä alle tiedoston me<br>100%<br>Sisältö*                                                                                                    | Ita koneeltasi. Voit lisätä useita tiedost<br>etatiedot ja paina Valmis-p<br>Piirrosnumero Lii                                                                                    | oja kerralla.<br>ainiketta.                              |  |  |
|                     | todiš<br>Rakennuspaikan hallinta<br>Todistus hallintaoikeudesta<br>Todistus erityisoikeuden kirja<br>SUUNNITELMAT JA                                                                                                    | A LIITTEET  A LIITTEET  A LII | Ita koneeltasi. Voit Iisätä useita tiedost<br>etatiedot ja paina Valmis-p<br>Piirrosnumero Lii                                                                                    | sesti hakemukseen<br>oja kerralla.<br>ainiketta.<br>ttyy |  |  |
|                     | todis<br>Rakennuspaikan hallinta<br>Todistus hallintaoikeudesta<br>Todistus erityisoikeuden kirja<br>SUUNNITELMAT JA<br>⊥ Lisää liite: Pudota tiedo<br>1 tiedosto lisätty. Täy<br>✓<br>Tyyppi*<br>Kauppakirja.pdf<br>PDF-dokumentti 162.2 kB<br>Todistus hallintaoikeudesta                                                                                                    | A LIITTEET  (2)  sto(t) tähän tai valitse tiedostot oma  rtä vielä alle tiedoston me  100% Sisältö*  I Hallinnanjakosopim Jäljennös kauppaki Jäljennös myönnet                                                                                                    | Ita koneeltasi. Voit lisätä useita tiedost<br>etatiedot ja paina Valmis-p<br>Piirrosnumero Lii<br>us<br>rjasta tai muusta luovutuskirjasta<br>yistä lainhuudoista                 | oja kerralla.<br>ainiketta.<br>ttyy                      |  |  |
|                     | todis<br>Rakennuspaikan hallinta<br>Todistus hallintaoikeudesta<br>Todistus erityisoikeuden kirja<br>SUUNNITELMAT JA<br>Lisää liite: Pudota tiedo:<br>1 tiedosto lisätty. Täy<br>Tyyppi*<br>Kauppakirja.pdf<br>PDF-dokumentti 162.2 kB<br>Todistus hallintaoikeudesta<br>Valmis                                                                                                    | A LIITTEET  A LIITTEET  Sto(t) tähän tai valitse tiedostot oma ttä vielä alle tiedoston me 100% Sisäitö*  Peruuta Jäljennös kauppaki Jäljennös perunkirj, Jäljennös vuokraso                                                                                                    | Ita koneeltasi. Voit Iisätä useita tiedost<br>etatiedot ja paina Valmis-p<br>Piirrosnumero Lii<br>rjasta tai muusta luovutuskirjasta<br>vistä lainhuudoista<br>asta<br>pimuksesta | oja kerralla.<br>ainiketta.<br>ttyy                      |  |  |
|                     | todis<br>Rakennuspaikan hallinta<br>Todistus hallintaoikeudesta<br>Todistus erityisoikeuden kirja<br>SUUNNITELMAT JA<br>1 Lisää liite: Pudota tiedo<br>1 tiedosto lisätty. Täy<br>1 tiedosto lisätty. Täy | A LIITTEET  A LIITTEET  A LII | Ita koneeltasi. Voit lisätä useita tiedost<br>etatiedot ja paina Valmis-p<br>Piirrosnumero Lii<br>rjasta tai muusta luovutuskirjasta<br>yistä lainhuudoista<br>asta<br>pimuksesta | oja kerralla.<br>ainiketta.                              |  |  |
| MUISTA TALLENN      | todiš<br>Rakennuspaikan hallinta<br>Todistus hallintaoikeudesta<br>Todistus erityisoikeuden kirja<br>SUUNNITELMAT JA                                                                                                    | A LIITTEET  A LIITTEET  A LII | Ita koneeltasi. Voit Iisätä useita tiedost<br>etatiedot ja paina Valmis-p<br>Piirrosnumero Lii<br>rjasta tai muusta luovutuskirjasta<br>vistä lainhuudoista<br>asta<br>pimuksesta | esti hakemukseen                                         |  |  |

| Yleiset hank    | Yleiset hankkeen liitteet   |                                                         |                         |  |
|-----------------|-----------------------------|---------------------------------------------------------|-------------------------|--|
| Huomioitavaa    | Тууррі                      | Sisältö                                                 | Liite                   |  |
| ∨ 0             | Naapurin kuuleminen         | Naapurin kuuleminen_Liisa                               | Naapurin kuuleminen.pdf |  |
| Osapuolet       |                             |                                                         |                         |  |
| Huomioitavaa    | Тууррі                      | Sisältö                                                 | Liite                   |  |
| ∨ o             | Valtakirja                  | Valtakirja                                              | Valtakirja.pdf          |  |
| ∨ 0             | Todistus hallintaoikeudesta | Jäljennös kauppakirjasta<br>tai muusta luovutuskirjasta | Kauppakirja.pdf         |  |
| Rakennusha      | nkkeen tiedot               |                                                         |                         |  |
| Pääpiirustukset |                             |                                                         |                         |  |
| Huomioitavaa    | Тууррі                      | Sisältö                                                 | Liite                   |  |
|                 |                             |                                                         |                         |  |

# 4 Naapurien kuuleminen

Nyt hakemuksesta puuttuu enää naapurien kuuleminen. Saat luettelon kuultavista naapureista lähettämällä viestin viranomaiselle klikkaamalla "Viestit" hakemuksen oikeassa reunassa.

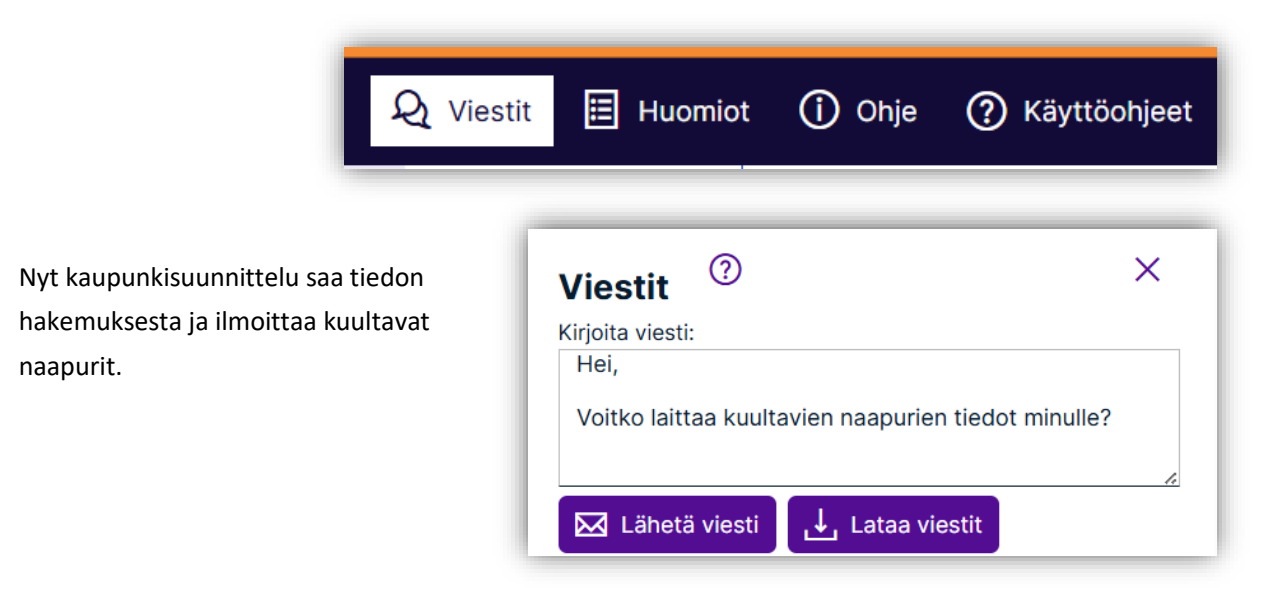

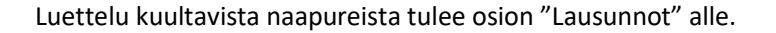

| nккeen kuvaus (4)                      | / Osapuolet / Suunniteimat ja liitteet                                                        | t / Hakemuksen jattamine        | Kasittelytiedot                              |
|----------------------------------------|-----------------------------------------------------------------------------------------------|---------------------------------|----------------------------------------------|
| IAAPURIEN TIE                          | DOTUS <sup>(?)</sup>                                                                          |                                 |                                              |
| Kunta kuulee kaikki<br>viestiketjussa. | naapurit (maksullinen, katso taksa kunna                                                      | n ohjeista). Pyydä kuulemista y | yksittäisten naapurien osalta                |
| Kiinteistötunnus                       | Omistaja                                                                                      | Tila                            | Toiminnot                                    |
| 638 101-7-1                            | <b>Kalle Rajanaapuri</b><br>Risupolku 7<br>06100 Porvoo<br><i>kalle.rajanaapuri@gmail.com</i> | <b>Avoin</b><br>30.4.2025 09:07 | Lähetä sähköpostikutsu<br>Merkitse kuulluksi |
| 638-10 -7-1                            | <b>Anna Rajanaapuri</b><br>Risupolku 7<br>06100 Porvoo                                        | Avoin<br>30.4.2025 09:10        | Lähetä sähköpostikutsu<br>Merkitse kuulluksi |
| 638-101-2-11                           | <b>Liisa Naapuri</b><br>Hiekkatie 19<br>06100 Porvoo                                          | Avoin<br>30.4.2025 09:13        | Lähetä sähköpostikutsu<br>Merkitse kuulluksi |

Kuuleminen voidaan tehdä perinteisesti <u>paperilomakkeella</u>, jonka kaikki omistajat allekirjoittavat. Vaihtoehtoisesti kuuleminen voidaan hoitaa sähköpostitse Lupapisteen kautta.

Jos kuuleminen tehdään paperilomakkeella, tulee se skannata ja liittää hakemuksen liitteisiin (katso 3.5).

Voit myös valita, että kunta hoitaa kuulemisen, jolloin kuulemisesta laskutetaan voimassa olevan hinnaston mukaisesti.

# 5 Jätä hakemus

Hakemus jätetään osiossa "Hakemuksen jättäminen".

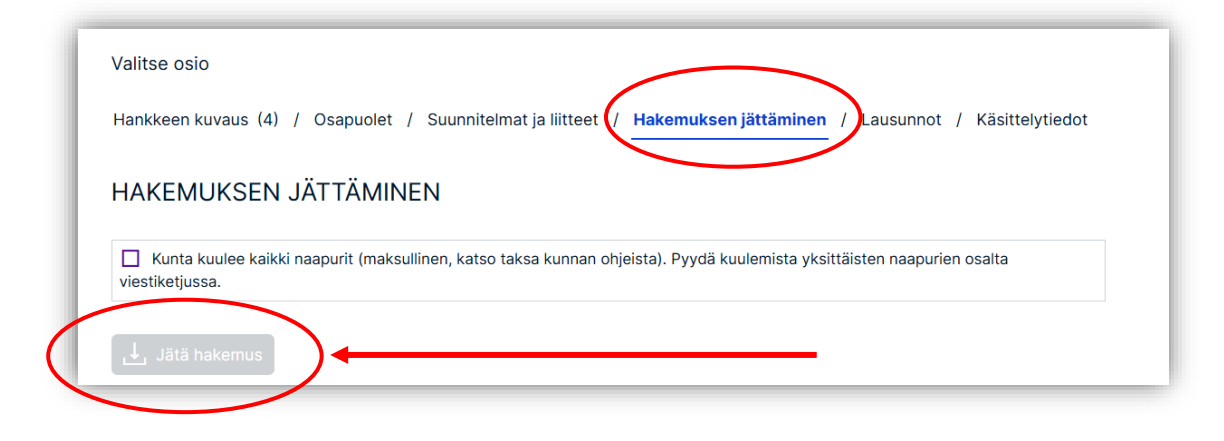

# 6 Viestit

Kaikki hakemuksen osapuolet voivat olla yhteydessä kaupunkisuunnittelun lupavalmisteluun viestien välityksellä.

| R | Viestit      | 🖽 Huomiot   | (i) Ohje    | (?) Käyttöohjeet |
|---|--------------|-------------|-------------|------------------|
|   | Viesti       | t ?         |             | ×                |
|   | Kirjoita vie | esti:       |             |                  |
|   | 🖂 Läh        | ietä viesti | Lataa viest | z,               |

# 7 Lisätietoa

Jos sinulla on kysymyksiä, voit lähettää sähköpostia Lupapisteen kautta <u>lupavalmistelu@porvoo.fi</u> tai soittaa 040 520 3179 (tiistaisin).

Lupapisteen nettisivuilla <u>www.lupapiste.fi</u> on ohjeita Lupapisteen käytöstä, ja myös YouTubessa on ohjevideoita.